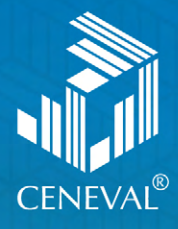

# Registro en línea del Ceneval

Guía para el sustentante

#### Registro en línea del Ceneval • Guía para el sustentante

D.R. © 2022 Centro Nacional de Evaluación para la Educación Superior, A.C. (Ceneval) Av. Camino al Desierto de los Leones 19 Col. San Ángel, Alc. Álvaro Obregón C.P. 01000, México, Ciudad de México www.ceneval.edu.mx

Octubre de 2022

| Registro en línea del Ceneval<br>Guía para el sustentante |  |   |   |   |  | • |   |   |  | 4 |
|-----------------------------------------------------------|--|---|---|---|--|---|---|---|--|---|
| 1. Prerregistro al examen .                               |  | • |   | • |  |   | • |   |  | 5 |
| 2. Registro al examen                                     |  | • | • | • |  | • | • | • |  | 6 |
| 3. Pase de ingreso al examen                              |  |   |   |   |  |   |   |   |  | 9 |

## Registro en línea del Ceneval

#### Guía para el sustentante

El registro es el proceso mediante el cual los sustentantes que presentarán un examen del Ceneval proporcionan sus datos de identificación, responden el cuestionario de contexto, y obtienen su pase de ingreso con folio Ceneval, el cual consta de nueve dígitos.

**Nota:** Todas las modalidades de aplicación le ofrecen un pase de ingreso, siempre y cuando utilice la plataforma del Centro.

#### 1. Prerregistro al examen

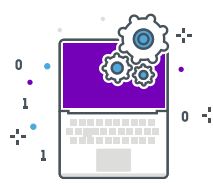

Antes de registrarse en la plataforma del Ceneval, la institución a la que desea ingresar le solicitará algunos datos y documentos; entre ellos, los siguientes:

- Nombre completo
- > Institución de procedencia (última escuela donde estudió)
- > Programa educativo o carrera a la que desea ingresar
- > Escuela, plantel o campus

Con los datos recopilados, la institución registra a los sustentantes en la plataforma, les asigna una matrícula y culmina la etapa de prerregistro.

Una vez terminada la etapa de prerregistro, la institución le proporcionará la liga de acceso, la matrícula y las instrucciones para ingresar a la plataforma y llenar el cuestionario de contexto.

Es importante que atienda las indicaciones de la institución, pues la ausencia de algún dato solicitado podría impedirle continuar con su proceso.

#### 2. Registro al examen

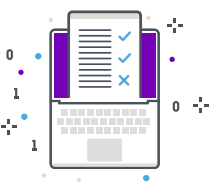

Usted deberá registrarse utilizando los datos que compartió con la institución y con los que fue prerregistrado, dentro del periodo de registro que le indiquen. Asimismo, deberá seguir los pasos que se presentan a continuación para completar su registro. En caso de no realizarlos dentro del periodo establecido, no podrá presentar su examen.

Para este paso, deberá conocer y tener a la mano el nombre de la institución, la matrícula y, en su caso, el nombre de la carrera o programa de interés.

1. Acceda a la página de registro en línea del Ceneval: http://registroenlinea.ceneval.edu.mx/ RegistroLinea/indexCerrado.php

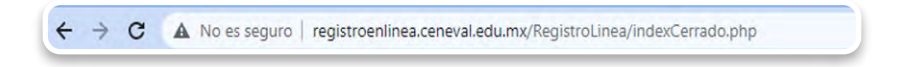

2. Ingrese los datos proporcionados en el proceso de prerregistro; después, dé clic en [Aceptar].

| nstitución:       | CENEVAL PRUEBAS     | ~ |  |
|-------------------|---------------------|---|--|
| latricula:        | 02                  |   |  |
| Programa/Carrera: | EX2 - EXANI II (NE) | ~ |  |
|                   | CENEVAL & C         |   |  |

 En consecuencia, aparecerá un recuadro con su nombre; anote una contraseña y confírmela. Enseguida, dé clic en [Aceptar]. Se le recomienda anotar y guardar su contraseña en un lugar seguro.

| Nombre:        | GUIA REGISTRO EN LINEA PRUEBA |
|----------------|-------------------------------|
| Contraseña :   | •••••                         |
| Confirmación : | •••••                         |
| Aceptar        |                               |

**Importante:** Si el periodo del registro no ha iniciado o ya concluyó, el sistema no permitirá el ingreso.

Si pierde su contraseña, deberá ponerse en contacto con la institución para recuperarla.

4. Aparecerá una pantalla con las instrucciones del registro en línea, su nombre, el examen al que se está registrando y su estado. Luego de revisar que los datos sean correctos, dé clic en [Editar su registro al examen].

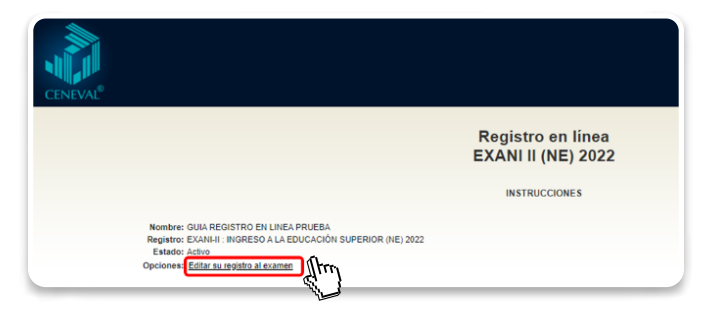

**Importante:** Asegúrese de dar clic en [Editar su registro al examen]. En caso de no hacerlo, su registro no quedará completo y no podrá realizar su examen.

5. Capture los datos que le pide la página; los datos obligatorios están señalados con un asterisco (\*).

|                                                                          | Registro en línea<br>EXANI II (NE) 2022                                                                           |
|--------------------------------------------------------------------------|----------------------------------------------------------------------------------------------------|
| El símbolo (*) identifica a los dalos que obligatoriament                | ie debe liener en vote secoón                                                                                     |
| klentificación del sustentiente                                          |                                                                                                    |
| /erifique que sus apelicios y nombre(s) sean correcto<br>tombre completo | os, ya que una vez completado todo su registro, éstos no podrán ser editados bajo ninguna circunstancia o motivo. |
| \pellido paterno                                                         | GUIA                                                                                                    |
| \pellido matemo                                                          | REGISTRO EN LINEA                                                                                                 |
| (ombre(s)                                                                | PRUCCA                                                                                                    |
| "/Fecha de nacimiento                                                    | -Ador V / -Alar - V / -O'a- V                                                                                     |
| "(Sexo                                                                   | Honton V                                                                                                    |
| "Lugar de nacimiento                                                     | -Seleccione su lugar de considerato- 👽                                                                            |
| CURP+Digito verification                                                 | <ul> <li>Si no conoce su digito verificador, los dos digitos después del +, deje el espacio vacio.</li> </ul>     |
| "Estado civil<br>Jomicilio Particular                                    | Solardan V                                                                                                    |
| "Galle                                                                   |                                                                                                    |
| Mamero exterior                                                          |                                                                                                    |
| túmero interior                                                          |                                                                                                    |
| "Entidad federativa                                                      | - Selensine us estimi federation - 🐱                                                                              |
| "Delegación / Municipio                                                  | -Celectors au delegation i municipio- 😽                                                                           |
| Colonia / Localidad                                                      | -Selections su colonia l'ocalizad- 🗸                                                                              |
| Judied                                                                   |                                                                                                    |
| Código postal                                                            |                                                                                                    |
| (défeno particular (loch) - (lutéfono)                                   | · ·                                                                                                    |
| (eléfono oficina (leda) - (teléfoxo)                                     |                                                                                                    |
|                                                                          | Datos de localización                                                                                             |
| "(Teléfono localización (lada) - (teléfono)                              |                                                                                                    |
| 'arreo electrónico                                                       |                                                                                                    |

6. Capture los datos de la institución de procedencia; después, dé clic en [Siguiente].

| dentificación de la institución de procedencia        |                                |                        |                                                                                                    |
|-------------------------------------------------------|--------------------------------|------------------------|----------------------------------------------------------------------------------------------------|
| Si no encuentra la institución de procedencia por fav | vor, seleccione el estado y mu | nicipio/delegación dor | de se encuentra la institución, finalmente seleccione en institución "Otra" y llene los datos correspondientes. |
| Intidad federativa                                    | CIUDAD DE MEXICO               | ~                      |                                                                                                    |
| Jelegación / Municipio                                | IZTAPALAPA                     | ~                      |                                                                                                    |
| nstitución                                            | Benito Juárez                  |                        | v                                                                                                    |
| Jave                                                  | 182978                         |                        |                                                                                                    |
|                                                       |                                |                        | Siguiente                                                                                                    |

7. Posteriormente, visualizará una ventana emergente con sus datos. Luego de revisarlos y estar seguro de que son correctos, dé clic en [Aceptar].

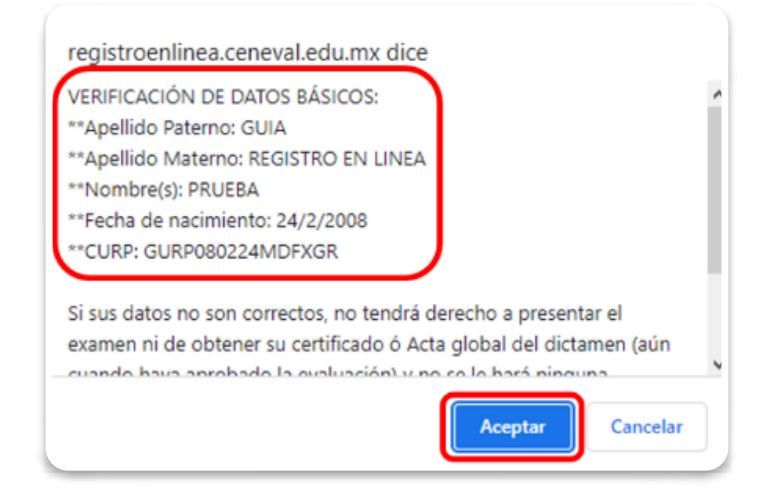

8. Dé clic en [llenar] en cada una de las secciones del registro en línea, y conteste todas las preguntas solicitadas.

| CENEVAL®                                                                            |                                                                        |                                                |
|-------------------------------------------------------------------------------------|------------------------------------------------------------------------|------------------------------------------------|
|                                                                                     | Registro en línea<br>EXANI II (NE) 2022                                |                                                |
|                                                                                     | Menú de secciones del Registro                                         |                                                |
| Complete las siguientes secciones del registro para obtener su pase de ingreso. Sel | leccione el vínculo "lienar" para completar cada una de las secciones. |                                                |
|                                                                                     | Tabla de secciones                                                     |                                                |
| Sección 1<br>Sección 2<br>Sección 3<br>Sección 4<br>Sección 5<br>Sección 6          | incompleta<br>incompleta<br>incompleta<br>incompleta<br>incompleta     | Benari<br>Benari<br>Benari<br>Benari<br>Benari |
|                                                                                     | Continuar                                                              | _                                              |

9. Al terminar de contestar todas las secciones, el estado de cada sección cambiará a "Completo"; dé clic en [Continuar].

| CENEVAL®                                                                                      |                                                                      |                                                    |
|-----------------------------------------------------------------------------------------------|----------------------------------------------------------------------|----------------------------------------------------|
|                                                                                               | Registro en línea<br>EXANI II (NE) 2022                              |                                                    |
|                                                                                               | Menú de secciones del Registro                                       |                                                    |
| Complete las siguientes secciones del registro para obtener su pase de ingreso. Seleccione el | vinculo "tienar" para completar cada una de las secciones.           |                                                    |
|                                                                                               | Tabla de secciones                                                   |                                                    |
| Sección 1<br>Sección 2<br>Sección 3<br>Sección 4<br>Sección 5<br>Sección 6                    | completa<br>completa<br>completa<br>completa<br>completa<br>completa | odiar<br>odiar<br>odiar<br>odiar<br>odiar<br>odiar |
|                                                                                               | Continuar                                                            |                                                    |

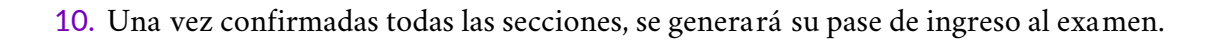

|                                                                                                    | CENEVAL®                                                                                                    |
|----------------------------------------------------------------------------------------------------|----------------------------------------------------------------------------------------------------|
| F                                                                                                    | PASE DE INGRESO AL EXAMEN                                                                                                    |
|                                                                                                    |                                                                                                    |
| Al momento de ingresar al examo<br>• Este documento impreso<br>• Una identificación con fotografí<br>la del Instituto Federal Electora<br>• Lápiz del núm. 2 o 2 ½<br>• Goma<br>• Sacapuntas | en es necesario presentar:<br>a (credencial para votar expedida por el Instituto Nacional Electoral (INE) o si todavía está vigente<br>l (IFE) o el pasaporte)                                                                                                    |
|                                                                                                    |                                                                                                    |
| Número de folio:                                                                                                    | 320325890 (único e intransferible)                                                                                                    |
| Matrícula:                                                                                                    | 02103030026                                                                                                    |
| Nombre del sustentante:                                                                                                    |                                                                                                    |
| Programa/Carrera:                                                                                                    | Licenciatura en                                                                                                    |
| Institucion de procedencia:<br>Nombre del examen:                                                                                                    | 125212 - Universidad Autonoma, Campus                                                                                                    |
|                                                                                                    | UNIVERSIDAD AUTÓNOMA - CAMPUS - FACULTAD                                                                                                    |
| Lugar en que lo va a presentar:                                                                                                    |                                                                                                    |
| Dirección:                                                                                                    | CENTRO UNIVERSITARIO ADOLFO LOPEZ MATEOS S/N CENTRO UNIVERSITARIO<br>(834)-318 00 EXT 93                                                                                                    |
| Fecha y horario en que tendrá<br>lugar el examen:                                                                                                    | 00 - Agosto - 0000<br>9:00 A 13:00 Y DE 15:00 A 19:00                                                                                                    |
| Su registro se ha realizado con éxito [                                                                                                    | 300210303002610361575], no es necesario confirmar que ha sido registrado.                                                                                                    |
|                                                                                                    |                                                                                                    |
| ste documento es su pase de ingreso                                                                                                    | al examen.                                                                                                    |
| Este documento es su pase de ingreso                                                                                                    | al examen.                                                                                                    |
| Este documento es su pase de ingreso                                                                                                    | al examen.                                                                                                    |
| Este documento es su pase de ingreso                                                                                                    | al examen.                                                                                                    |
| Este documento es su pase de ingreso                                                                                                    | al examen.                                                                                                    |
| Este documento es su pase de ingreso                                                                                                    | al examen.                                                                                                    |
| Este documento es su pase de ingreso                                                                                                    | al examen.<br>Firma del sustentante                                                                                                    |
| iste documento es su pase de ingreso                                                                                                    | al examen.<br>Firma del sustentante                                                                                                    |
| Este documento es su pase de ingreso                                                                                                    | al examen. Firma del sustentante AVISO DE PRIVACIDAD                                                                                                    |
| Este documento es su pase de ingreso<br>Si desea obtener mayor informaci                                                                                                    | al examen.  Firma del sustentante  AVISO DE PRIVACIDAD  ón acerca del tratamiento de sus datos personales, usted puede acceder al aviso de privacidad completo a <u>quí</u> .                                                                                                    |
| Este documento es su pase de ingreso<br>Si desea obtener mayor informaci                                                                                                    | al examen.  Firma del sustentante  AVISO DE PRIVACIDAD  ón acerca del tratamiento de sus datos personales, usted puede acceder al aviso de privacidad completo <u>aquí.</u>                                                                                                    |
| iste documento es su pase de ingreso<br>Si desea obtener mayor informaci                                                                                                    | al examen.  Firma del sustentante  AVISO DE PRIVACIDAD  ón acerca del tratamiento de sus datos personales, usted puede acceder al aviso de privacidad completo <u>aquí.</u> ra información sobre el registro por Internet comuníquese con: Unidad de Atronción al Usuario                                            |
| iste documento es su pase de ingreso<br>Si desea obtener mayor informaci<br>Pa                                                                                                    | al examen.  Firma del sustentante  AVISO DE PRIVACIDAD  ón acerca del tratamiento de sus datos personales, usted puede acceder al aviso de privacidad completo <u>aquí.</u> rra información sobre el registro por Internet comuniquese con: Unidad de Atención al Usuario Informacion@Ecneval.edu.mx                 |
| iste documento es su pase de ingreso<br>Si desea obtener mayor informaci<br>Pa                                                                                                    | al examen.  Firma del sustentante  AVISO DE PRIVACIDAD  ón acerca del tratamiento de sus datos personales, usted puede acceder al aviso de privacidad completo aquí.  rra información sobre el registro por Internet comuniquese con: Unidad de Atención al Usuario Informacionecneval.edu.mx CENEVAL A.C.           |
| iste documento es su pase de ingreso<br>Si desea obtener mayor informaci<br>Pa                                                                                                    | al examen.  Firma del sustentante  AVISO DE PRIVACIDAD  ón acerca del tratamiento de sus datos personales, usted puede acceder al aviso de privacidad completo aquí.  rra información sobre el registro por Internet comuniquese con: Unidad de Atención al Usuario Informacionesceneval.edu.mx CENEVAL A.C.  114-22 |

\*imagen y datos de referencia

El registro al examen concluye cuando obtiene su pase de ingreso.

### 3. Pase de ingreso al examen

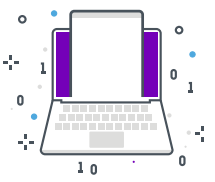

- Una vez que obtenga su pase de ingreso, deberá atender lo siguiente:
  - > Revise que todos los datos del pase de ingreso estén correctos. En caso de que exista algún error o inconsistencia, inmediatamente avise a la institución para evitar incidencias el día del examen.
  - > Verifique que su nombre aparezca completo y correcto, idéntico al registrado en su identificación y sus documentos oficiales. Con excepción de los EXANI, si el nombre está abreviado, se omite alguna parte o es erróneo, no podrá ingresar al examen.
  - > Confirme el lugar y la fecha indicados para presentar su examen.
  - > Lea y atienda cuidadosamente las indicaciones que se especifican para presentar su examen.
  - > Imprima y guarde en un lugar seguro su pase de ingreso. Es recomendable conservar también el archivo electrónico.
  - > Presente el pase de ingreso impreso el día de la aplicación el examen, junto con alguna de las identificaciones permitidas.

#### Importante

- 1. En la modalidad Examen desde Casa no se solicita el pase de ingreso.
- 2. La dirección que se muestra en el pase es la de la sede de aplicación. En la modalidad *Examen desde Casa* haga caso omiso de esta información.

Si desea recuperar su pase de ingreso, deberá ingresar nuevamente a la página de registro en línea, ingresar su folio y contraseña, y dar clic en el botón [Editar su registro al examen]. Será posible hacerlo siempre y cuando el registro se encuentre abierto.

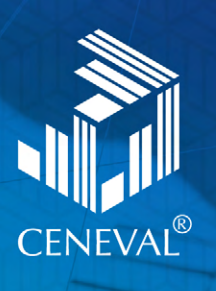